# Versionsverwaltung & Git

Julian Huber & Matthias Panny

# Versionsverwaltung & Git

### 6 Lernziele

- Studierende wissen was Versionsverwaltung ist & warum sie wichtig/hilfreich ist
- Studierende können mit Git über die Kommandozeile und über VS Code arbeiten
- Studierenden können Repositories auf github anlegen und verwalten

# Git

- Git [gɪt] ist eine freie Software zur verteilten Versionsverwaltung von Dateien, die durch Linus Torvalds initiiert wurde
- Neben der Versionierung ist inzwischen ein Ökosystem zur Entwicklung und der Pflege von Software gewachsen

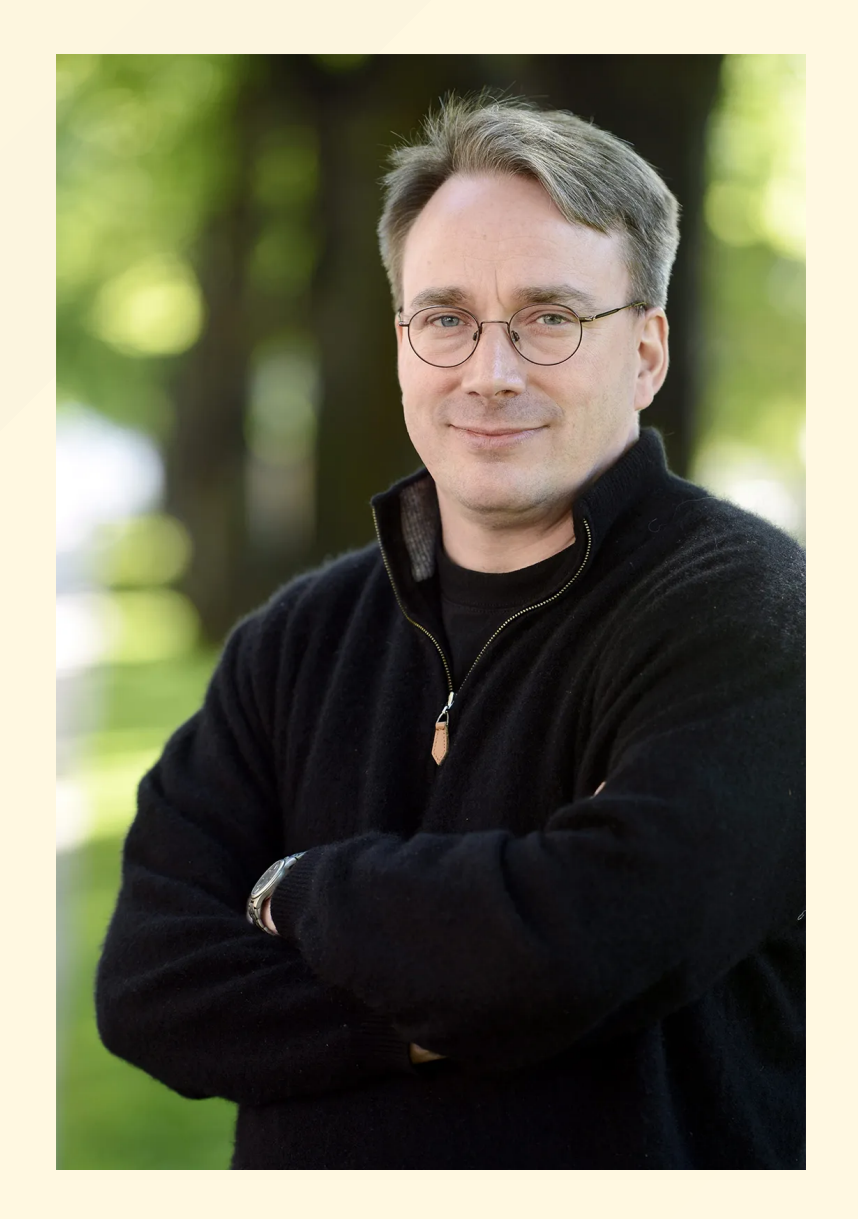

Linus Torvalds. Initiator des Linux-Kernels und von Git.

#### Begriffe

- GitHub ist eine Website (von Microsoft) auf der man Code speichern und veröffentlichen kann. Dient als Backup, Visitenkarte uvm. Es gibt diverse andere Anbieter
- Git ist die dahinterliegende Technologie zur Verwaltung von Quellcode
- Ein Repository oder Repo ist das Projektverzeichnis, in dem meist mehrere Dateien liegen.

Bild: https://xkcd.com/1597/

THIS IS GIT. IT TRACKS COLLABORATIVE WORK ON PROJECTS THROUGH A BEAUTIFUL DISTRIBUTED GRAPH THEORY TREE MODEL.

COOL. HOU DO WE USE IT?

NO IDEA. JUST MEMORIZE THESE SHELL COMMANDS AND TYPE THEM TO SYNC UP. IF YOU GET ERRORS, SAVE YOUR WORK ELSEWHERE, DELETE THE PROJECT, AND DOWNLOAD A FRESH COPY.

# Versionskontrolle beim alleinigen Arbeiten

- Mit Versionskontrollsoftware können Änderungen mit Notizen versehen werden → entkoppelt Dateinamen und Version
- Es kann jederzeit zu einer Vorversionen zurückgekehrt werden

#### Beispiel ohne Versionsverwaltung

- Version wird in Dateinamen festgehalten
  - main.py
  - main2.py
  - main2\_test.py

#### Beispiel mit Versionsverwaltung

- Version wird in *commits* mit einer eindeutigen ID festgehalten
  - main.py (8e3ae40)
  - main.py (8c22176)
  - main.py (7e01f48)

# Git - Commits & Commit-Messages

- Jede Version wird in einem commit festgehalten
- Zu jedem Commit gehört eine Nachricht, die die Änderung zur letzten Version beschreibt

|                                      | COMMENT                            | DATE         |
|--------------------------------------|------------------------------------|--------------|
| Q                                    | CREATED MAIN LOOP & TIMING CONTROL | 14 HOURS AGO |
| ¢                                    | ENABLED CONFIG FILE PARSING        | 9 HOURS AGO  |
| ¢                                    | MISC BUGFIXES                      | 5 HOURS AGO  |
| ¢                                    | CODE ADDITIONS/EDITS               | 4 HOURS AGO  |
| Q                                    | MORE CODE                          | 4 HOURS AGO  |
| Ò                                    | HERE HAVE CODE                     | 4 HOURS AGO  |
| ļ                                    | AAAAAAA                            | 3 HOURS AGO  |
| ¢                                    | ADKFJSLKDFJSDKLFJ                  | 3 HOURS AGO  |
| ¢                                    | MY HANDS ARE TYPING WORDS          | 2 HOURS AGO  |
| ¢                                    | HAAAAAAAANDS                       | 2 HOURS AGO  |
| AS A PROJECT DRAGS ON, MY GIT COMMIT |                                    |              |

MESSAGES GET LESS AND LESS INFORMATIVE.

# Git - Projektstatus

 Durch Git bleibt der Projekt-Status konsistent → auch wenn mehrere Dateien von der Änderung betroffen sind

#### Beispiel

- Abschlussarbeit als  $LAT_EX$ -Dokument
  - Version 1: main.tex und box\_plot.svg
  - Version 2: main.tex und scatter\_plot.svg

```
#Version 1
```

```
images
box_plot.svg
main.tex --> \includesvg{images/box_plot.svg}
```

#### #Version 2

```
images
    images
    scatter_plot.svg
    main.tex --> \includesvg{images/scatter_plot.svg}
```

#### Grafik & Inhalt von main.tex haben sich gemeinsam & konstisten geändert

- Mehrere Alternativen könne gleichzeitig verfolgt werden → wenn z.B. ein neues Feature getestet werden muss → Verzweigungen bzw. Branches im Projekt
- Ansatz: "move fast and break things" → funktioniert nur, weil man immer ein funktionsfähiges Backup hat

### **Git - Branches**

- Verzweigungen eines Projekts
- An einem bestimmten Zeitpunkt zweigt das Projekt ab → hier mit dem Namen feature\_x
- Ist das Feature fertig entwickelt und erfolgreich getestet, wird es wieder mit dem originalen Projektstamm master od. main gemerged

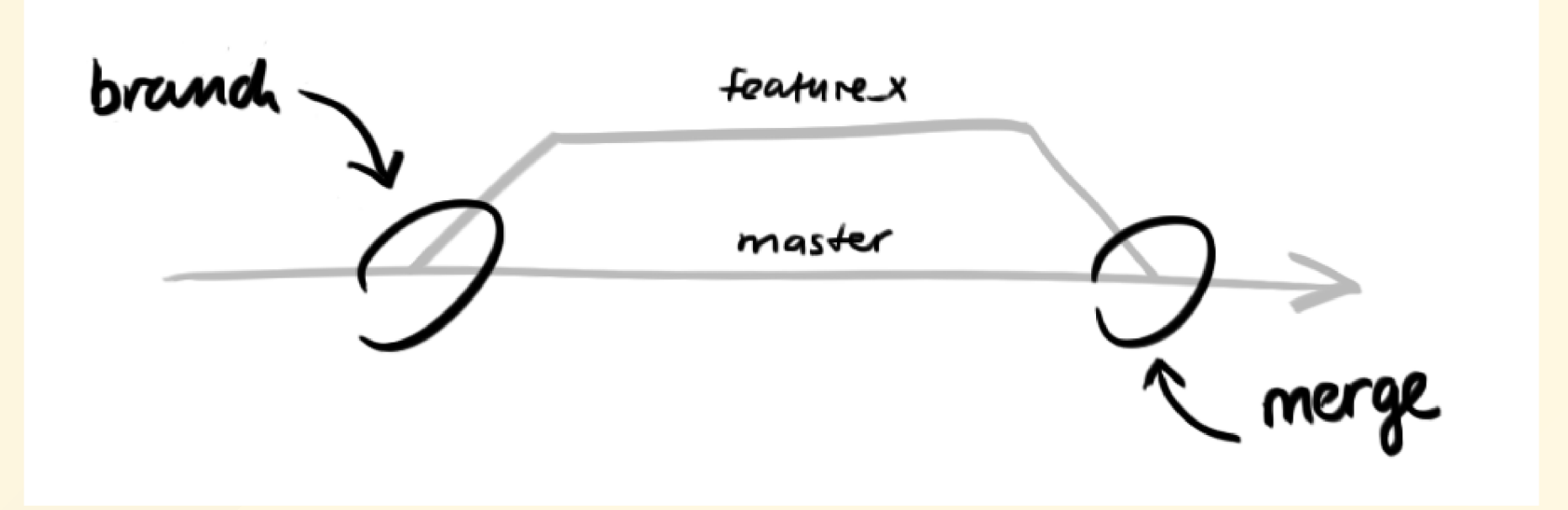

### **Git - Branches**

- Es gibt immer eine stabile (funktionierende) Version → master oder main-Branch
- Neue Idee, Änderungen, Fehlerbehebungen werden in separaten Branches entwickelt & getestet (z.B.: feature\_x)
- Sobald die Änderungen fertig sind, werden sie in den main-Branch gemerged - → hier gibt es eine Differenz zw.:
  - unveränderten Dateien im main Branch
  - veränderten Dateien im feature\_x Branch
    - → müssen durch eine bewusste Entscheidung beseitigt werden

#### Zu merken:

#### Der Prozess:

- 1 neuen Branch erstellen
- 2 Änderungen durchführen & testen
- 3 Änderungen in den main-Branch mergen
- → soll für jedes Feature durchgeführt werden!

# github - Plattform für Git

- <u>github.com</u> ist eine zu Microsoft gehörende Online-Plattform zur Versionsverwaltung von Softwareprojekten mittels Git
- Stellt eine zentrale Plattform dar → Features für Projektmanagement, CI/CD, Wiki, Copilot, etc.

#### Anlegen eines github-Accounts

- Wir werden in weiterer Folge einen github-Account benötigen
- mit der "@mci4me.at"-Adresse können Sie sich ein kostenlosen GitHubPro <u>Student-Account</u> anlegen
- → muss evtl. noch durch Dokument (Studierendenausweis, etc.) bestätigt werden

# Architektur von Git & Beispiel

Wir wollen uns die Funktionsweise von Git ansehen und diese anhand eines Beispiels mit einem lokalen Repository erproben

# **Git - Beispiel**

- Wir wollen nun in einem Beispiel den gesamten üblichen Git-Workflow durchlaufen:
  - Anlegen eines neuen Projekts
  - Erstellen eines Git-Repository
  - Erstellen & hinzufügen einer Datei
  - Commit der Änderungen
  - Anderen Branch erstellen
- Dazu sehen wir uns Schritt für Schritt die Architektur von Git an

### 🔁 Begriffe

- Repositories sind im Allgemein Projektordner incl. .git Dateien
   alles darin wird von Git versioniert
- Commit ist ein Snapshot/eine Version des Projekts zu einem bestimmten Zeitpunkt
- Branch ist eine Verzweigung des Projekts, um z.B. neue Features zu entwickeln

## Architektur von Git

#### Entwicklungsumgebung $\rightarrow$ auf dem eigenen PC

- Working directory: auf dem PC an dem am Code gearbeitet wird
- Staging area: "Vorschau" für commit → git add
- Local repository: Repository in dem Git die Änderungen verwaltet
   → git commit

### Server → üblicherweise github

 Remote repository: Teilt die Änderungen mit der Umwelt → git push

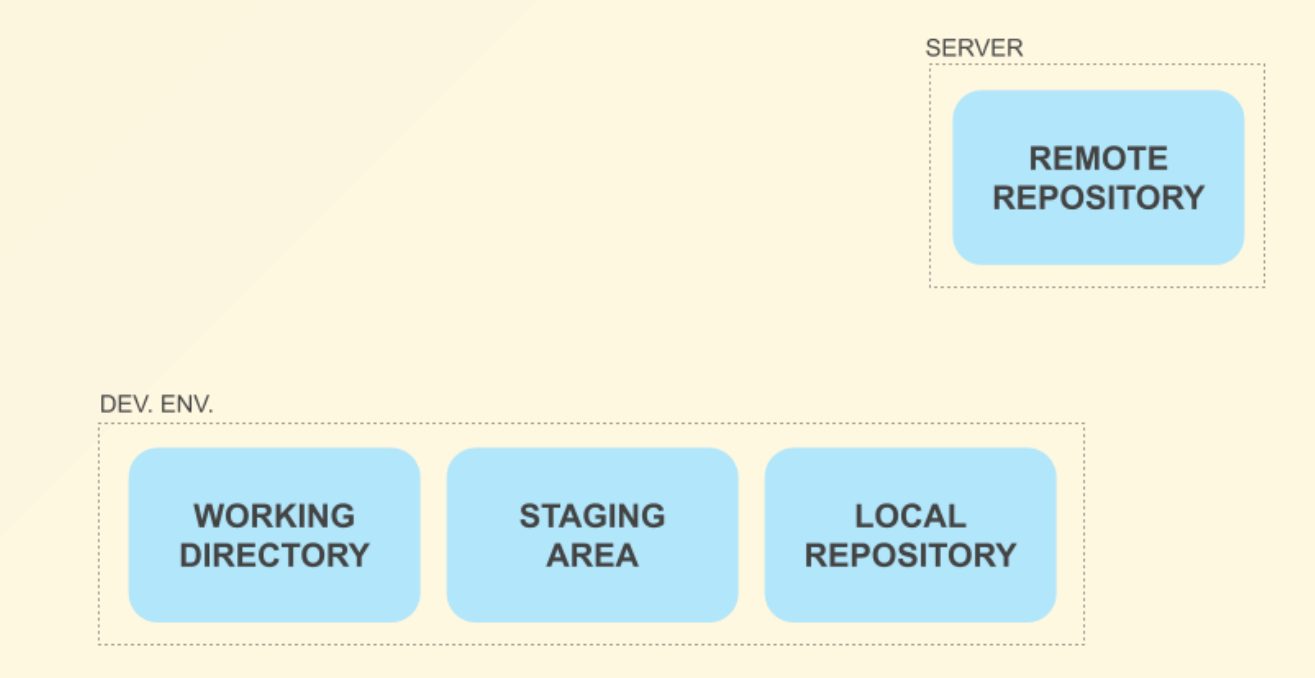

Quelle aller folgenden Bilder: <u>Quelle</u>

- Anlegen eines neue Projekts
  - \$ mkdir project\_1
    \$ cd project\_1/

#### Erstellen eines neuen Git-Repository

```
$ git init
Initialized empty Git repository in /project_1/.git/
```

Erstellen einer Datei, Hinzufügen zum Repository und Commit

```
$ nano main.py
$ git add .
$ git commit -r
  git commit -m "created first file"
```

- Sollte beim ersten commit noch kein Name und Email-Adresse konfiguriert sein, wird dies in der Shell mit einer Fehlermeldung angezeigt
- Für die globale git-Installation geschieht dies mit
  - \$ git config --global user.name "Max Mustermann" \$ git config --global user.email "max@mustermann.at"

  - $\rightarrow$  verwenden Sie hier die gleichen Einstellungen wie für github

- Das lokale Repository ist nun initialisiert → alle von Git erstellten Dateien sind im versteckten Verzeichnis .git abgelegt → wird dieses gelöscht ist das Repository nicht mehr verwendbar
- Die Datei main.py ist im Repository
- Die Staging Area ist leer und es gibt keine Änderungen

#### **Beispiel**

Anzeigen des verstecken .git Verzeichnis

```
$ ls -la
total 9
drwxr-xr-x 1 jlhuber 1049089 0 Oct 10 09:15 ./
drwxr-xr-x 1 jlhuber 1049089 0 Oct 10 09:14 ../
drwxr-xr-x 1 jlhuber 1049089 0 Oct 10 09:16 .git/
-rw-r--r- 1 jlhuber 1049089 15 Oct 10 09:15 main.py
```

Überprüfen des Status auf Änderungen

\$ git status On branch master nothing to commit, working tree clean

# Architektur von Git - Änderungen im Working Directory

- Was passiert wenn sich Dateien im Working Directory ändern?
- → passiert durch normales speichern der Datei in z.B. VSCode oder nano
- Es gibt zwei Arten von Dateien im Working Directory
  - Tracked: Dateien, die git bereits kennt (nach git add)
  - Untracked: Dateien, die git (noch) nicht kennt

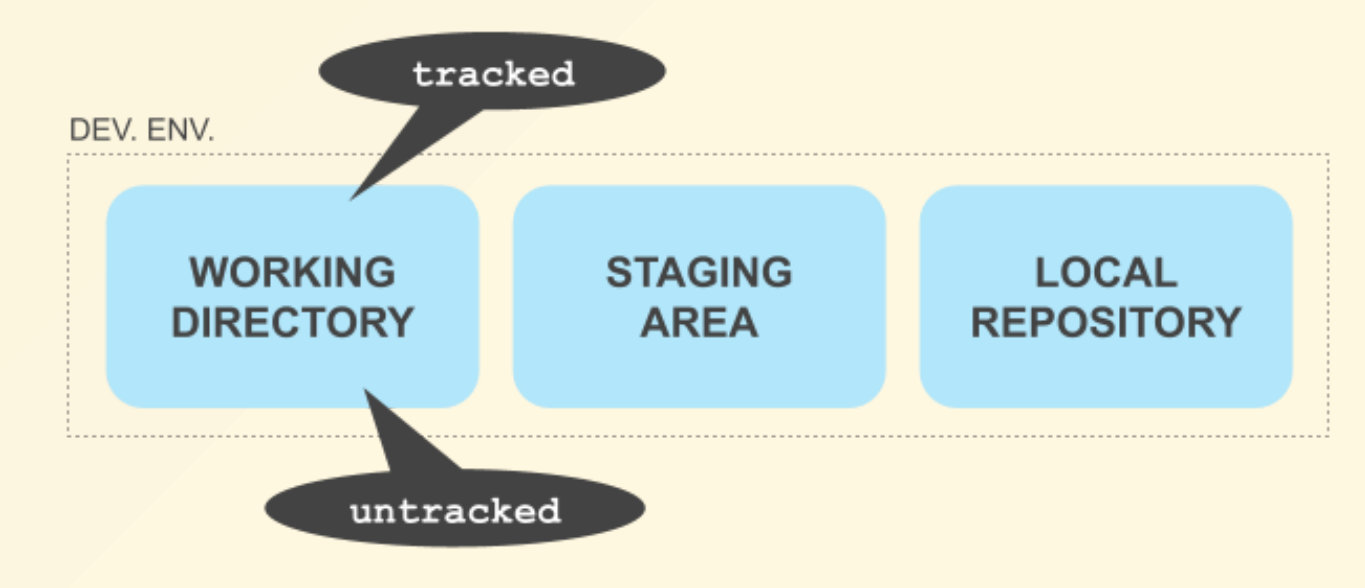

# Architektur von Git - Updaten des Local Repository

- Wir wollen Änderungen von Working Directory in Local Repository übernehmen → egal ob ob Dateien Tracked oder Untracked sind
- Git erkennt automatisch, welche Dateien seit dem letzten Commit geändert wurden → werden der Staging Area mit git add hinzugefügt
- Commit fasst zusammen-gehörende Änderungen zusammen

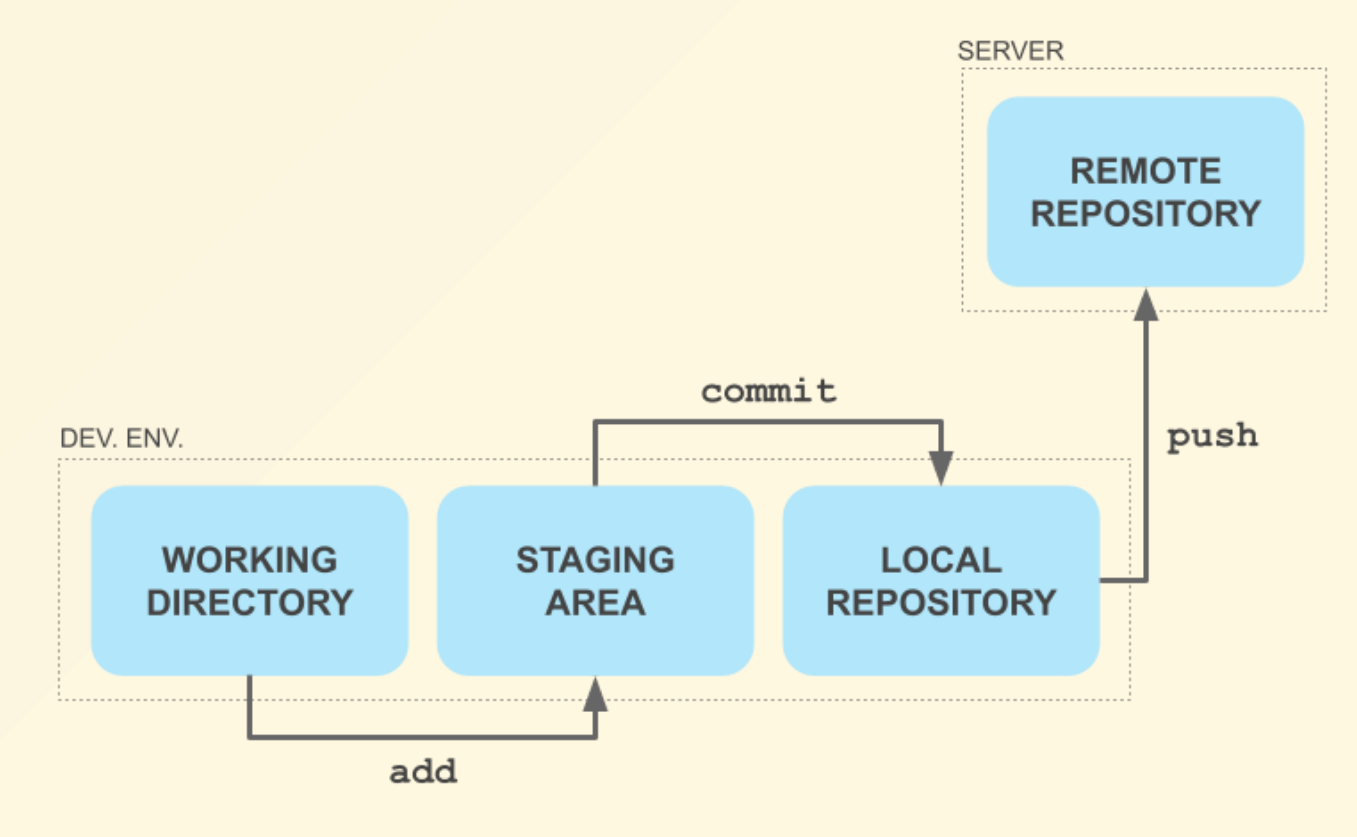

#### Anpassen der Datei & Status überprüfen

#### Änderungen zu Staging Area hinzufügen

```
$ git add .
warning: LF will be replaced by CRLF in main.py.
The file will have its original line endings in your working directory
$ git status
On branch master
Changes to be committed:
   (use "git restore --staged <file>..." to unstage)
        modified: main.py
```

#### Änderungen committen

```
$ git commit -m "made it print hello world"
[master d16ac29] made it print hello world
1 file changed, 1 insertion(+), 1 deletion(-)
```

- Wir können uns einen Überblick über alle vergangenen Commits verschaffen
- Anzeigen der Commit-History

```
$ git log
commit d16ac298c8bebfbee72520da0a64b0fa2690845f (HEAD -> master)
Author: jhumci <julian.huber@mci.edu>
Date: Tue Oct 10 09:20:55 2023 +0200
```

```
made it print hello world
```

```
commit 22cde1b198d304a8eb428f8905ee8d8304316fbd
Author: jhumci <julian.huber@mci.edu>
Date: Tue Oct 10 09:16:18 2023 +0200
```

```
created first file
```

```
    Es werden Commit-Hash (ID), Autor, Datum und Commit-
Message angezeigt
```

- Wir wollen einen neuen Branch erstellen und dorthin wechseln
- In git bash wird in runden Klammern der aktuelle Branch angezeigt
- Erstellen und Wechsel zu neuem Branch

```
jlhuber@4LAP104500JLH MINGW64 /h/project_1 (master)
$ git branch add_variable
```

```
$ git checkout add_variable
Switched to branch 'add_variable'
```

#### Anpassen der Datei

```
jlhuber@4LAP104500JLH MINGW64 /h/project_1 (add_variable)
$ nano main.py
$ git add .
warning: LF will be replaced by CRLF in main.py.
The file will have its original line endings in your working directory
$ git commit -m "added a variable to the print statement"
[add_variable bc6fc8f] added a variable to the print statement
1 file changed, 2 insertions(+), 1 deletion(-)
```

- Commit-History ändert sich mit dem Branch-Wechsel → es wird nur die Historie des aktuellen Branches angezeigt
- Anzeigen der Commit-History

```
$ git log
commit bc6fc8f85adf2716bfc738c20a46c1ccc665e29e (HEAD -> add_variable)
Author: jhumci <julian.huber@mci.edu>
Date: Tue Oct 10 09:24:27 2023 +0200
added a varibale to the print statement
commit d16ac298c8bebfbee72520da0a64b0fa2690845f (master)
Author: jhumci <julian.huber@mci.edu>
Date: Tue Oct 10 09:20:55 2023 +0200
made it print hello world
```

```
commit 22cde1b198d304a8eb428f8905ee8d8304316fbd
Author: jhumci <julian.huber@mci.edu>
Date: Tue Oct 10 09:16:18 2023 +0200
```

```
created first file
```

- Wir wollen nun in den master-Branch wechseln und die Änderungen von add\_variable in master mergen
- Wechsel zu Master-Branch

```
jlhuber@4LAP104500JLH MINGW64 /h/project_1 (add_variable)
$ git checkout master
$ witched to branch 'master'
```

Merge von add\_variable in master

```
jlhuber@4LAP104500JLH MINGW64 /h/project_1 (master)
$ git merge add_variable
Updating d16ac29..bc6fc8f
Fast-forward
main.py | 3 ++-
1 file changed, 2 insertions(+), 1 deletion(-)
$ nano main.py
```

- VS-Code unterstützt uns in Zukunft dabei, dennoch ist es hilfreich die wichtigsten Befehle zu verstehen
- Öffnen Sie das Verzeichnis nun in VS Code, wählen Sie die Datei main.py aus und zeigen Sie die Zeitachse an

# 🤓 Branching in Git

- Branches sind sehr m\u00e4chtig, k\u00f6nnen aber auch zu Probelemen f\u00fchren wenn sie nicht richtig gehandhabt werden
- Wir haben nur die beiden folgenden Kommandos kennengelernt:
  - git branch <branch-name>: Erstellt einen neuen Branch
  - git checkout <branch-name>: Wechselt zu einem Branch
- Um alle weitern Befehle zu erproben kann das Online-Tool <u>Learn</u> <u>Git Branching</u> verwendet werden

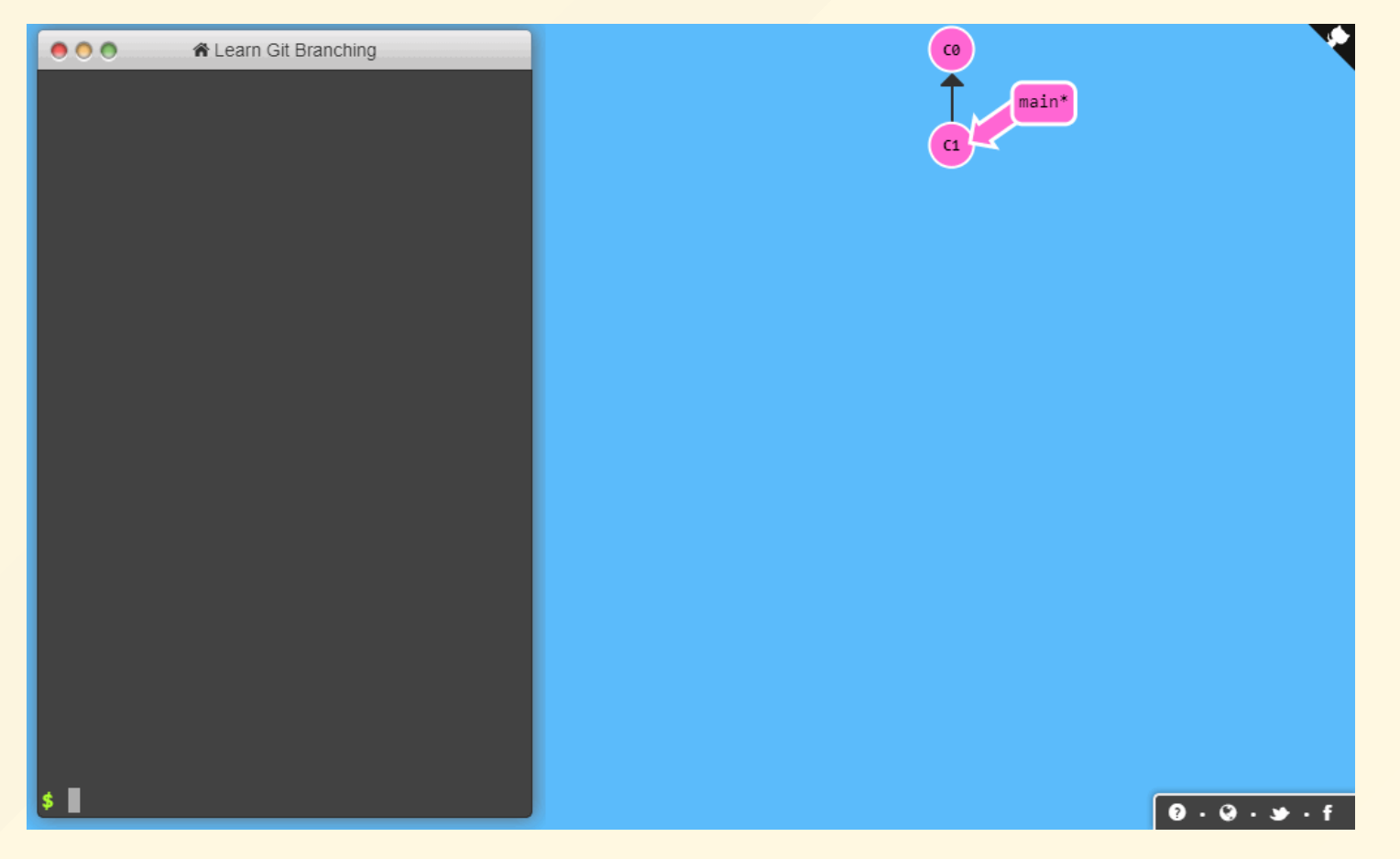

Bild: learngitbranching.js.org

# Arbeiten mit remote respositories

#### Interaktion mit remote repository auf github

# Architektur von Git - Klonen eines Repositories

- häufig ist Ausgangspunkt ein bestehendes Repository → soll kopiert werden um daran fortzusetzen → git clone
- das Remote Repository landet an zwei Orten
  - Working directory
  - Local repository

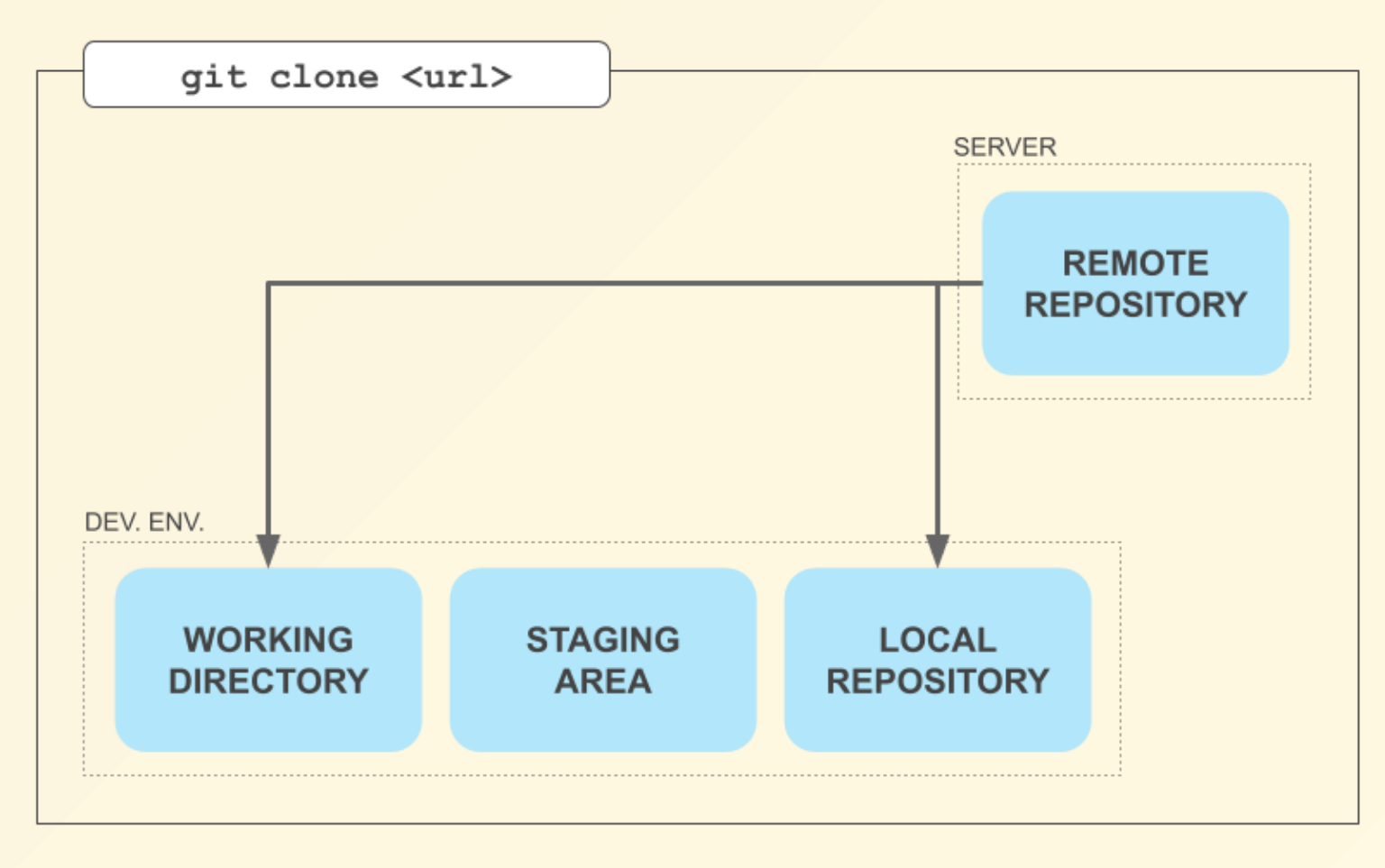

- Wir wollen nun ein erstes Repository klonen:
  - Repository: test\_git\_shell → https://github.com/jhumci/test\_git\_shell
  - öffentliches Repository mit zwei Branches
- Klonen des Repositories

```
$ git clone https://github.com/jhumci/test_git_shell
Cloning into 'test_git_shell'...
remote: Enumerating objects: 68, done.
remote: Counting objects: 100% (68/68), done.
remote: Compressing objects: 100% (53/53), done.
remote: Total 68 (delta 30), reused 29 (delta 5), pack-reused 0 (from 0)
Receiving objects: 100% (68/68), 12.64 KiB | 1.40 MiB/s, done.
Resolving deltas: 100% (30/30), done.
```

#### Inhalt des Repository überprüfen

```
$ cd test_git_shell/
$ ls -la
total 19
drwxr-xr-x 1 mtpanny 1049089 0 Nov 5 14:04 .
drwxr-xr-x 1 mtpanny 1049089 0 Nov 5 14:03 ..
drwxr-xr-x 1 mtpanny 1049089 0 Nov 5 14:04 .git
-rw-r--r-- 1 mtpanny 1049089 25 Nov 5 14:03 .gitignore
-rw-r--r-- 1 mtpanny 1049089 1088 Nov 5 14:04 LICENSE.md
drwxr-xr-x 1 mtpanny 1049089 0 Nov 5 14:03 data
-rw-r--r-- 1 mtpanny 1049089 67 Nov 5 14:03 hello_world.py
-rw-r--r-- 1 mtpanny 1049089 403 Nov 5 14:03 make_primes.py
-rw-r--r-- 1 mtpanny 1049089 2808 Nov 5 14:03 readme.md
```

 Unabhängig von der Art des Softwareprojekts gibt es einige Dateien, die in jedem Projekt vorhanden sein sollten

#### Wichtige Dateien für Git

- gitignore: Listet alle Dateien und Ordner auf, die nicht mittels git geteilt werden sollen → ▲ muss zu Beginn des Projekts erstellt werden!
- gitattributes: Konfigurationsdatei für git

#### Allgemeine wichtige Dateien

- readme.md: Textdatei mit Beschreibung & Erklärung des Projekts
- LICENSE oder LICENSE.md: Lizenzdatei für das Projekt

# Architektur von Git - gitingore

- .gitignore-Datei ist eine Textdatei, die Dateien und Ordner enthält, die von Git ignoriert werden sollen
- Üblicherweise wollen wir nur die Dateien und Ordner im Repository haben, die für das Projekt relevant sind und NICHT automatisch generiert werden
- Beispiele:
  - DS\_Store-Dateien auf Mac
  - .vscode-Ordner
  - \_\_pycache\_\_-Ordner
  - .venv-Ordner
  - \*.pyc-Dateien
  - etc.
- Für Projekte in den meisten Programmiersprachen gibt es bereits vorgefertigte .gitignore-Dateien → github/gitignore → jeweilige Datei herunterladen, in das Projekt kopieren und in .gitignore umbenennen

# Architektur von Git - Updaten des lokalen Repository

- Zum Zeitpunkt des Klonens ist das lokale Repository auf dem neusten Stand → wir werden aber nicht automatisch über Änderungen im Remote Repository informiert
- Bevor lokal weiter gearbeitet wird immer mit git fetch die aktuellen Änderungen abholen:
  - das Local Repository wird auf den neusten Stand gebracht
  - Änderungen im eigenen Working Directory bleiben unangetastet

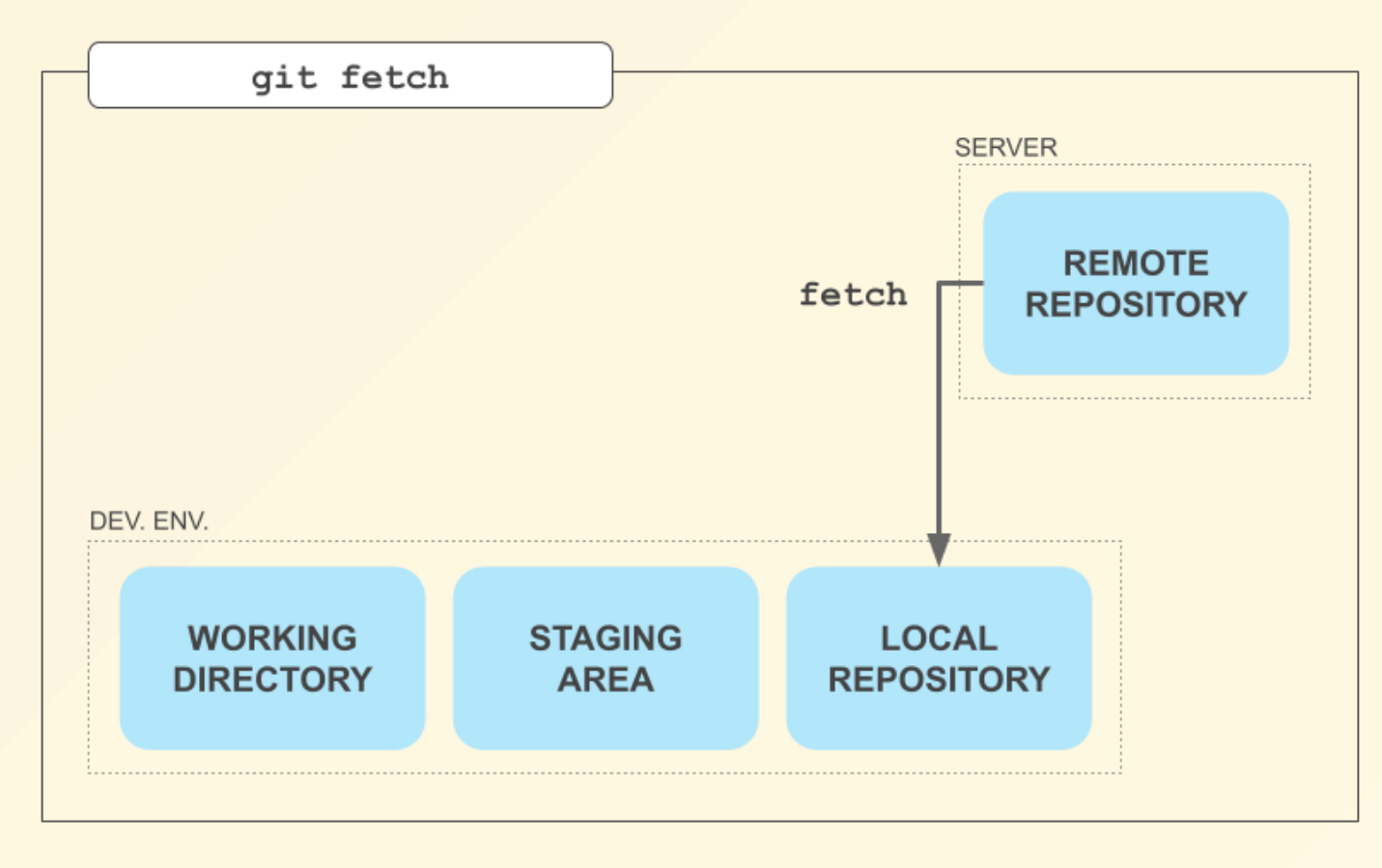

Lokalen Stand des Repository überprüfen

```
$ git log
commit a0d6f07bd29595e9bbe346acf78322489851e423 (HEAD -> master)
Author: Julian Huber <94922106+jhumci@users.noreply.github.com>
Date: Wed Feb 7 08:54:08 2024 +0100
Update readme.md
commit c303672b3a9215a69b07b48a49833e53b872c017
Author: jhumci <julian.huber@mci.edu>
Date: Wed Jul 12 10:12:20 2023 +0200
new tasks
```

#### ■ Änderungen von Remote Repository holen → git fetch

#### Änderungen zu aktuellem lokalen Stand überprüfen

```
$ git log HEAD..origin/master
commit 982a416434965dcf9a4956824c22a105782662b4 (origin/master, origin/HEAD)
Author: Julian Huber <94922106+jhumci@users.noreply.github.com>
       Mon Apr 8 10:01:23 2024 +0200
Date:
   Update readme.md
commit 9602dce8ff2ba72b9900289525f336b57b85d497
Author: Julian Huber <94922106+jhumci@users.noreply.github.com>
Date: Mon Apr 8 08:13:51 2024 +0200
    Update readme.md
commit c009fda83f2d19c6040bc70a5b527dbc1efa9963
Author: Julian Huber <94922106+jhumci@users.noreply.github.com>
Date: Wed Feb 7 08:55:48 2024 +0100
    Update .gitignore
commit 29893946a2cbdfa7e80ac771af428805d2be91fc
Author: Julian Huber <94922106+jhumci@users.noreply.github.com>
Date: Wed Feb 7 08:55:21 2024 +0100
    Update readme.md
```

### Architektur von Git - Pulling

- Nachdem die Änderungen abgeholt wurden, können sie in das eigene Working Directory eingebaut werden → git merge
- Üblicherweise wollen wir beide Schritte kombinieren
  - git fetch: Holen der aktuellen Änderungen
  - git merge: Einbauen der Änderungen

 $\rightarrow$  git fetch + git merge  $\rightarrow$  git pull

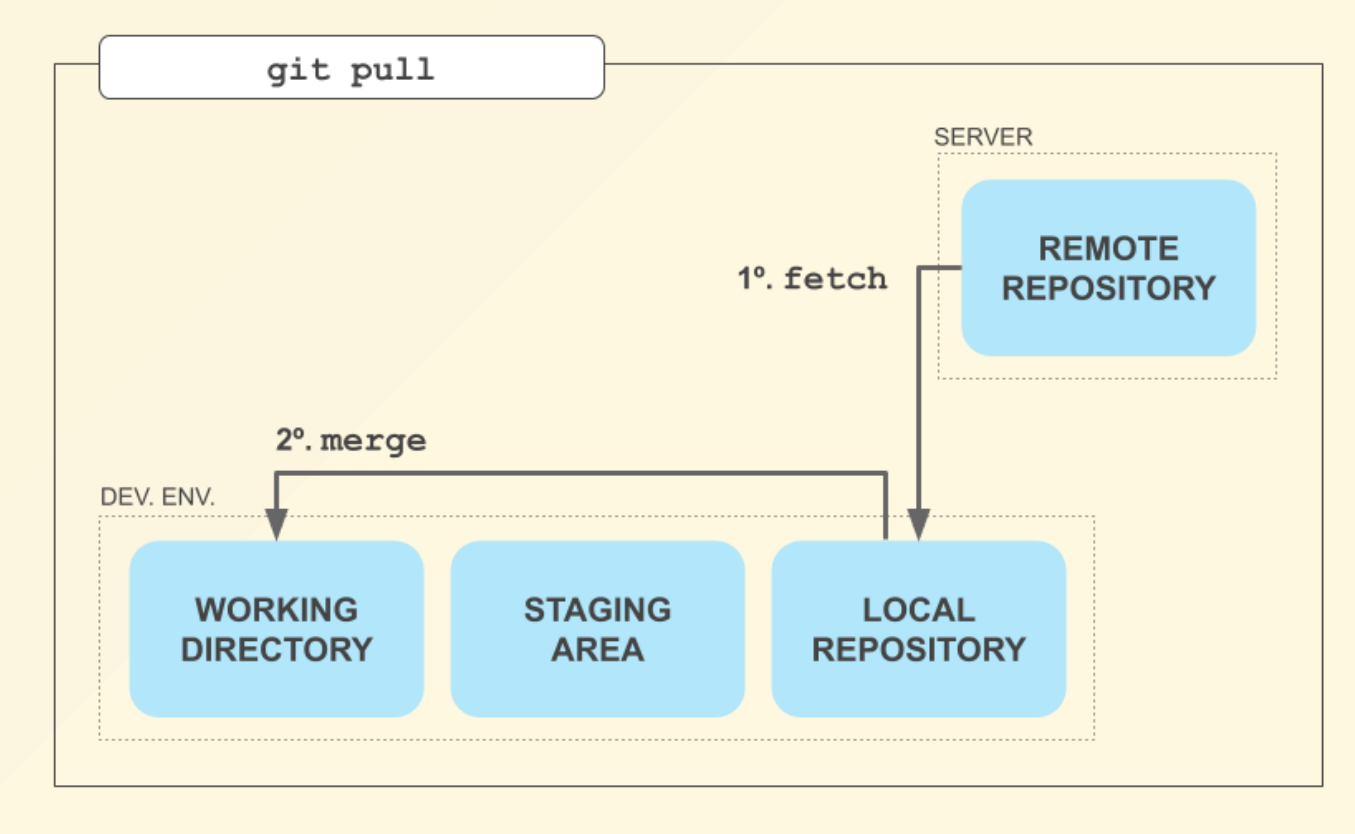

# Architektur von Git - Updaten des Remote Repository

- ② Um Änderungen aus dem Working Directory ins Local Repository zu übertragen → git add + git commit
- Änderungen im Local Repository können auch ins Remote Repository übertragen werden → git push

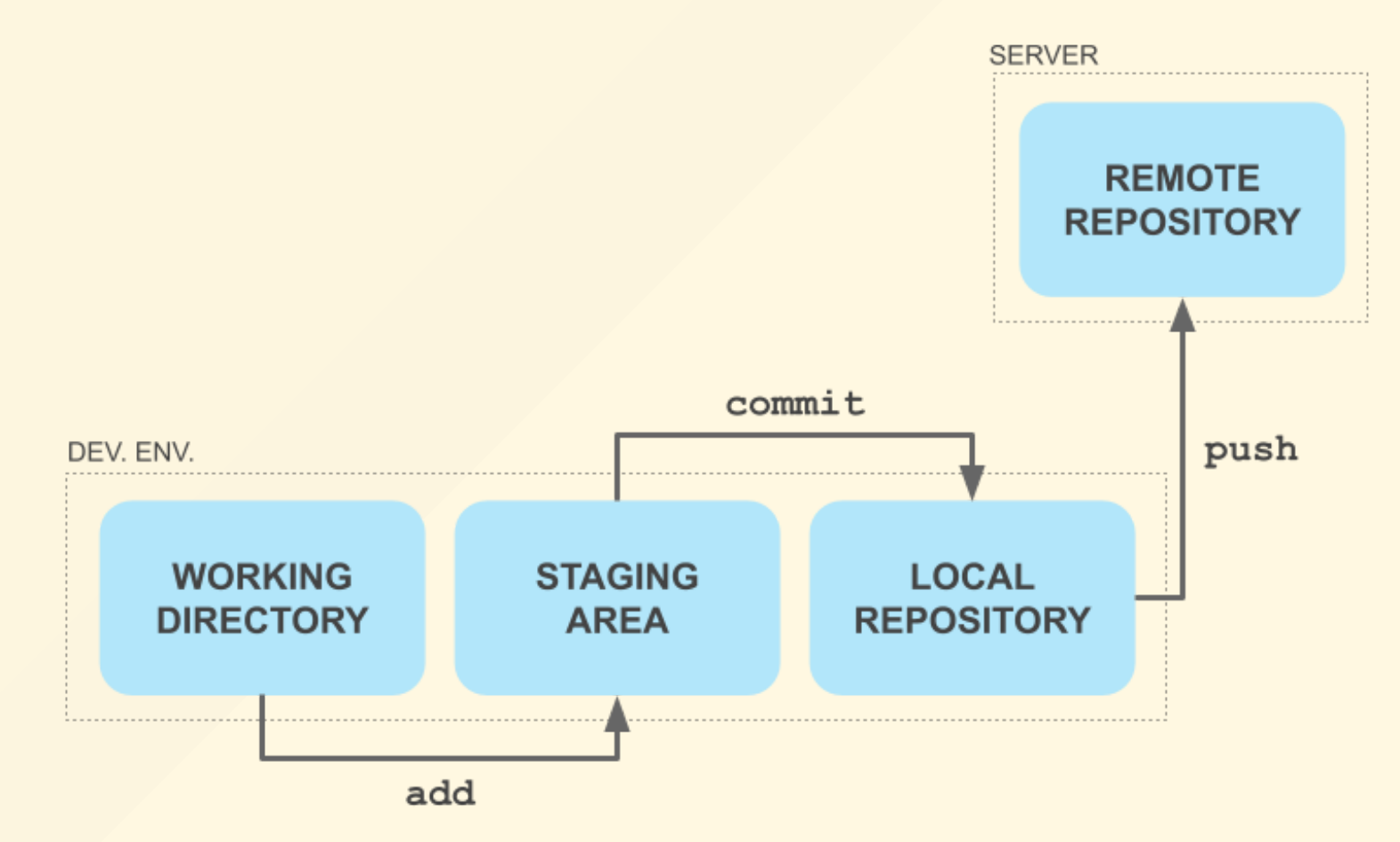

# Git - Umgang mit Unterschieden

- Änderungen des Working Directory gegenüber dem letzten Commit können mit git diff angezeigt werden
- + In der Datei ist Code hinzugekommen
- Code wurde aus der Datei entfernt

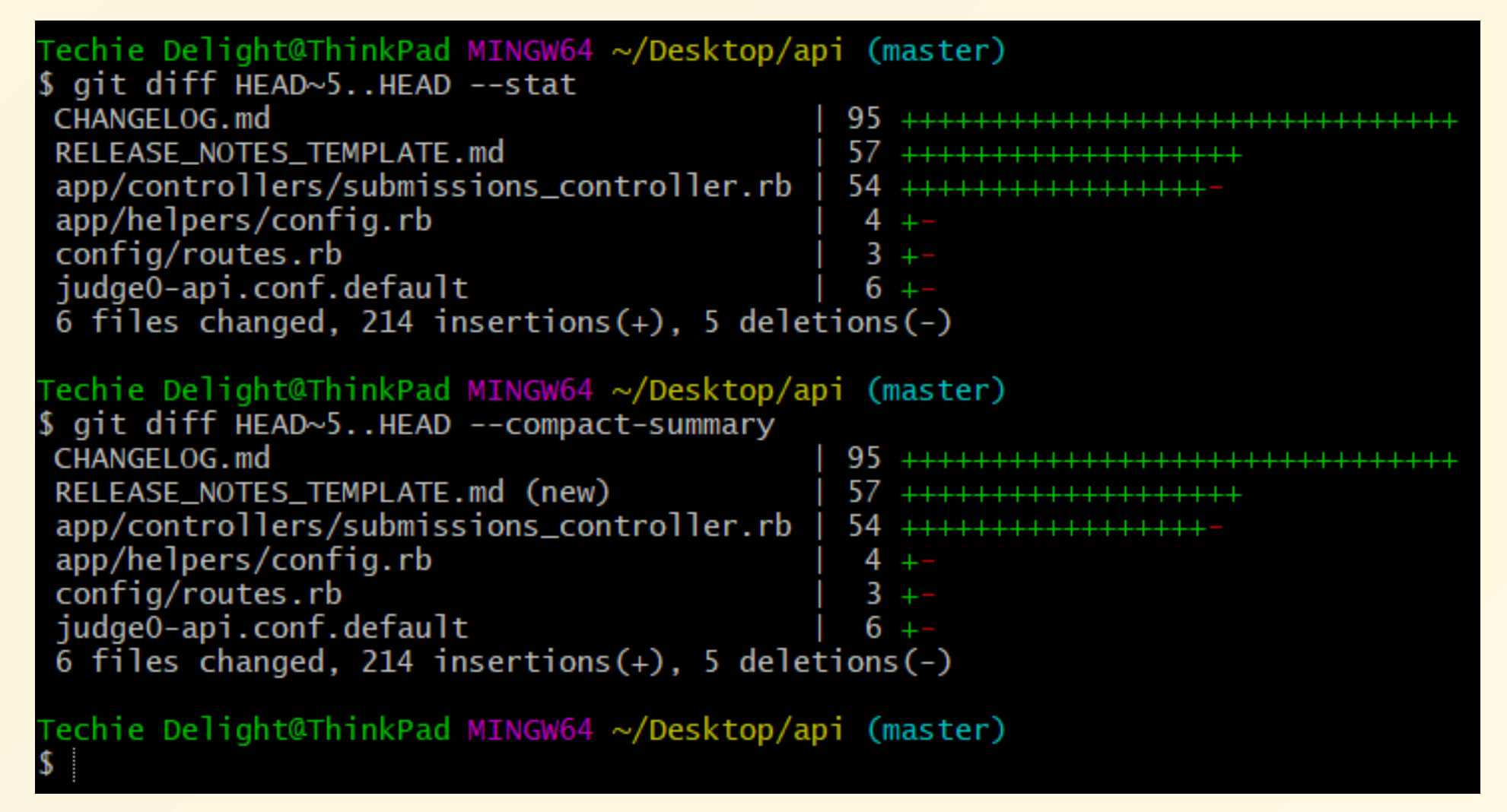

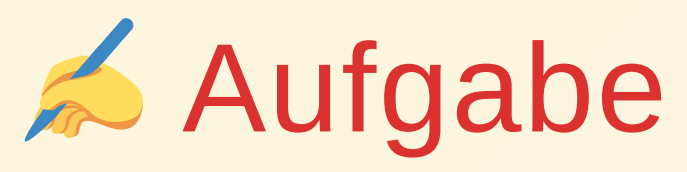

- Wir wollen nun mit dem Repository test\_git\_shell, welches wir bereits geklont haben, arbeiten
- Stellen Sie sich vor, Sie wollen Ihren Code auf einem Supercomputer laufen lassen, um alle Primzahlen zu finden. Der Supercomputer hat ein Linux-Betriebssystem und kann über Secure Shell (SSH) aus der Ferne angesprochen werden.
- Wir simulieren die SSH-Verbindung, indem wir stattdessen git bash verwenden
- Die genaue Anleitung wie das Programm zum finden der Primzahlen funktioniert, und was Sie damit tun sollen, ist in der readme.md des Repositorys zu finden

# **Hausaufgabe** Benchmarking Sortier-Algorithmen auf 2 PCs

# Provide the second second seco

- Erstellen Sie zu zweit ein gemeinsames öffentliches Git-Repository für das Projekt z.B. direkt auf github.com
- Ihnen wird ein Paket aus drei zip-Files zur Verfügung gestellt, die Sie zunächst in drei verschiedenen Branches einfügen:
- inital.zip: nach dem Erstellen des Respositories befinden Sie sich im main-Branch. Auf einem der Computer fügen Sie die Dateien aus inital.zip ein, comitten die Änderungen und pushen Sie diese auf github
- sort\_1.zip: auf dem ersten Computer erstellen Sie einen neuen Branch sort\_1 und fügen die Datei sort\_1.py ein, comitten die Änderungen und pushen Sie diese auf github
- sort\_2.zip: auf dem zweiten Computer erstellen Sie einen neuen Branch sort\_2 und fügen die Datei sort\_2.py ein, comitten die Änderungen und pushen Sie diese auf github

# Provide the service of the service of the service o

- mergen Sie die Änderungen von beiden Branches nacheinander in den main-Branch (Indem Sie auf der github-Website Compare & pull request auswählen) oder in VS Code mittels "Branch/ Branch zusammenführen"
- Pullen Sie die Änderungen nachdem Sie alles im main-Branch gesammelt haben auf die beiden Rechner und stellen Sie sicher, dass sie in den main-Branch wechseln
- Führen Sie das Skript test.py auf beiden Rechnern aus
- Stellen Sie die neu erstellen Dateien im Repository im main-Branch bereit (commit und push) und mergen Sie falls nötig die Änderungen in den main-Branch

# PCs Benchmarking Sortier-Algorithmen auf 2 PCs

- Geben Sie die Links zur results.txt und die History in einem öffentlichen github Repository ab. Die Dateien könnten z.B. wie folgt aussehen:
  - results.txt
  - Branch-Graph

Computer Name: rechner\_1 Date of Test: 2023-10-10 17:20:03 Bubble Sort Time: 13.187571 seconds Quick Sort Time: 0.019813 seconds

Computer Name: rechner\_2 Date of Test: 2023-10-10 17:20:03 Bubble Sort Time: 11.245562 seconds Quick Sort Time: 0.022345 seconds